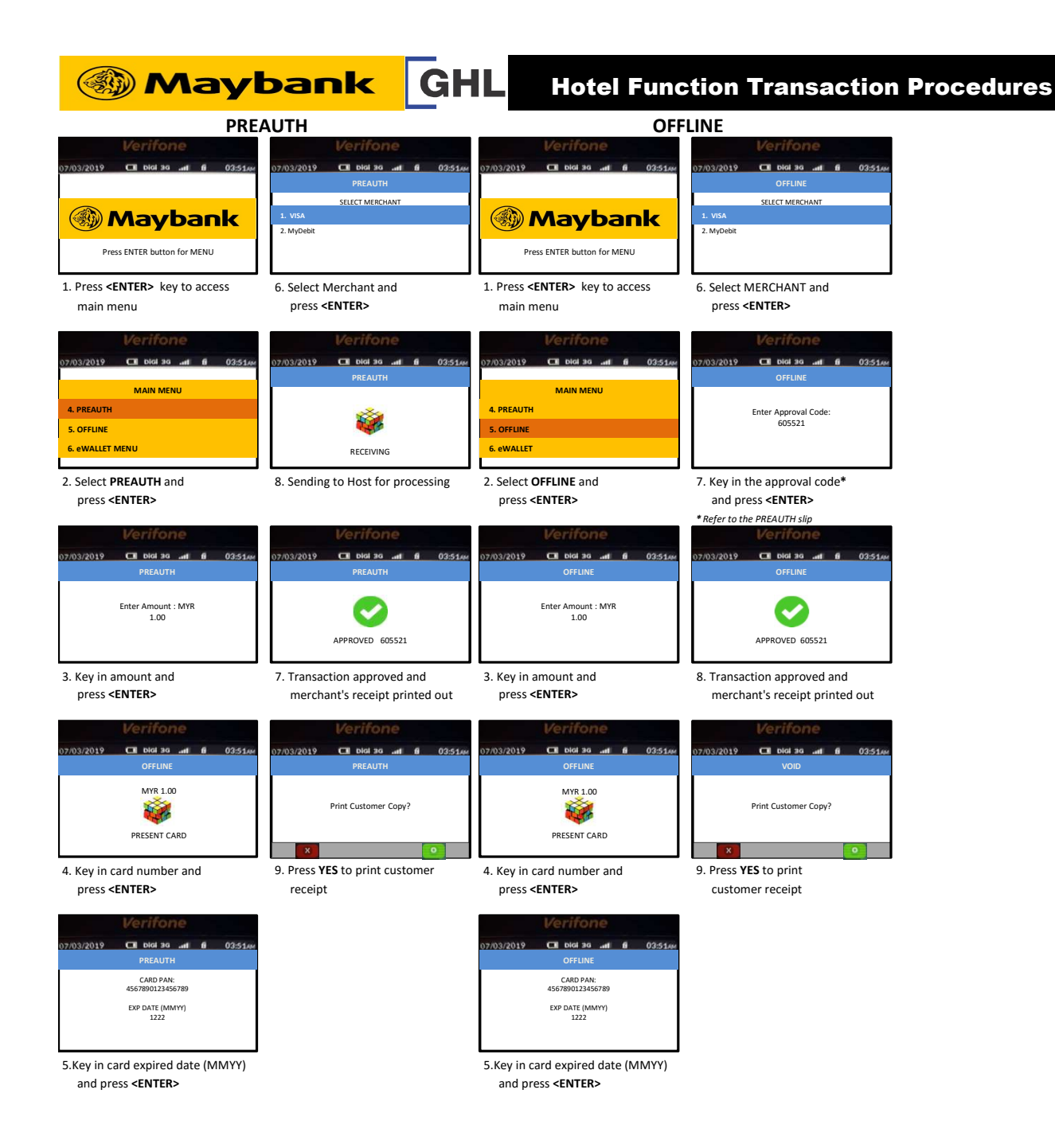

**Quick Referrence Guide** 

Model: Engage V200t